# Windows 8.1/Server 2012 R2 をご使用の場合

本ドライバ・ソフトウェアをWindows 8.1/Server 2012 R2 でご使用の場合は、各ソフトウェアガイド に記載されている"Windows 8" または"Server 2012"の操作方法を参考にご使用ください。 なお、一部操作方法が異なる箇所がありますので、以下手順に従って操作してください。

手順

手順

### アプリ(すべてのプログラム)一覧の表示方法

- (1) スタート画面を開き、マウスを画面下部に移動させます。
- (2) 下矢印 🕑 が表示されますので、クリックします。

#### ・ソフトウェア起動方法

(1) アプリ(すべてのプログラム)一覧から使用するアプリケーションをクリックします。

## < 0S アップグレードでのご使用について >

本ドライバ・ソフトウェアは、OS アップグレードによる使用をサポートしておりません。 OS アップグレード前に、インストール済みのドライバ・ソフトウェアをアンインストールし、OS ア ップグレード後、再度インストールをしてください。

アンインストールせずにOSアップグレードを行った場合、以下の操作を行ってください。

- 1) ドライバ・ソフトウェアをアンインストールする。
- 2) ドライバ・ソフトウェアを再インストールする。
- OSを再起動する。

※アンインストールおよびインストール方法についてはインストールガイドを参照してください。

## トラブルシューティング

1. プリンタアイコンが表示されない

く現象>

Windows ドライバをインストールしているにも関わらず、"デバイスとプリンター"フォルダにプリン タアイコンが表示されない。また、再インストールしても表示されない。

<対策>

以下の操作を行い、設定を変更してください。

- (1) [Windows ロゴ]キー + [X]キーを押し、画面左下にショートカットメニューを表示させます。
- (2) [コントロールパネル] → [システムとセキュリティ] → [システム] → [システムの詳細設定]をクリックします。
- (3) 「ハードウェア」タブの「デバイスのインストール設定」を開きます。

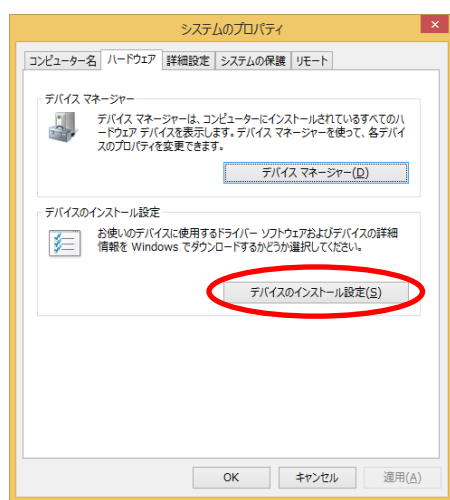

(4) 以下の通り設定を変更し、「変更の保存」をクリックします。

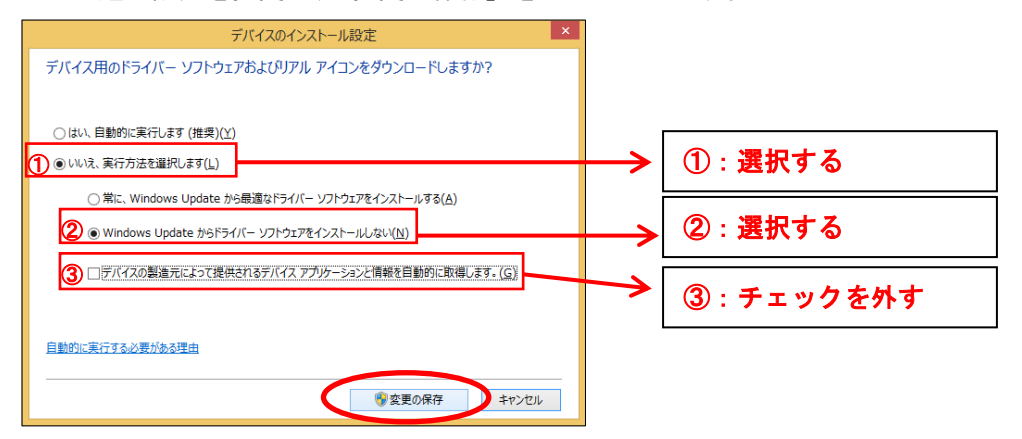

- (5) PC を再起動します。
- (6) "デバイスとプリンター"フォルダを開き、プリンタアイコンが表示されていることを確認してください。

※ 上記手順でも表示されない場合は、プリンタドライバを再度インストールしてください。

(7) 確認しましたら、必要に応じて変更した上記の設定を元に戻してください。